# Setting up an Arc Hydro based Geoprocessing Service

November 2014

Prepared by

Esri Water Resources Team archydro@esri.com

Dean Djokic Zichuan Ye Christine Dartiguenave Copyright © 2014 ESRI All rights reserved. Printed in the United States of America.

The information contained in this document is the exclusive property of ESRI. This work is protected under United States copyright law and other international copyright treaties and conventions. No part of this work may be reproduced or transmitted in any form or by any means, electronic or mechanical, including photocopying and recording, or by any information storage or retrieval system, except as expressly permitted in writing by ESRI. All requests should be sent to Attention: Contracts Manager, ESRI, 380 New York Street, Redlands, CA 92373-8100, USA.

The information contained in this document is subject to change without notice.

### **Table of Contents**

| 1. Prerequisites                                           | 3  |
|------------------------------------------------------------|----|
| 1.1. Software                                              | 3  |
| 1.2. Post Installation                                     | 3  |
| 1.2.1 Toolbox                                              | 3  |
| 1.2.1 ArcGIS User Permissions                              | 4  |
| 2. Setting up the data used by the geoprocessing service   | 7  |
| 3. Setting up the delineation service                      | 8  |
| 3.1. Running the Batch Watershed Processing Tool in ArcMap | 8  |
| 3.2. Publishing the service using ArcGIS Server            | 12 |
| 4. Testing the geoprocessing service in ArcMap             | 27 |
| 5. Testing the geoprocessing service using the REST API    | 29 |
| 5.1. Testing the service using REST                        | 29 |

## 1. Prerequisites

### 1.1. Software

- ArcGIS Desktop 10.2.x with Spatial Analyst extension.
- ArcGIS Server 10.2.x with Spatial Analyst extension.
- Arc Hydro Tools 10.2 (64bit): install the Arc Hydro Tools 10.2 for ArcGIS 10.2 by running the msi file on a computer having ArcGIS Desktop and ArcGIS Server 10.2.

## 1.2. Post Installation

#### 1.2.1 Toolbox

• Copy the Arc Hydro Tools toolbox installed by the setup under the ArcGIS Desktop toolboxes folder into the server toolbox folder so that the server can have permissions to access the tools from the Arc Hydro toolbox used in the published service. (If you have a prior version of Arc Hydro installed, make sure that the tool boxes are replaced by the installation program with the latest toolboxes. Some times during uninstall/install, the toolboxes are not deleted and not updated).

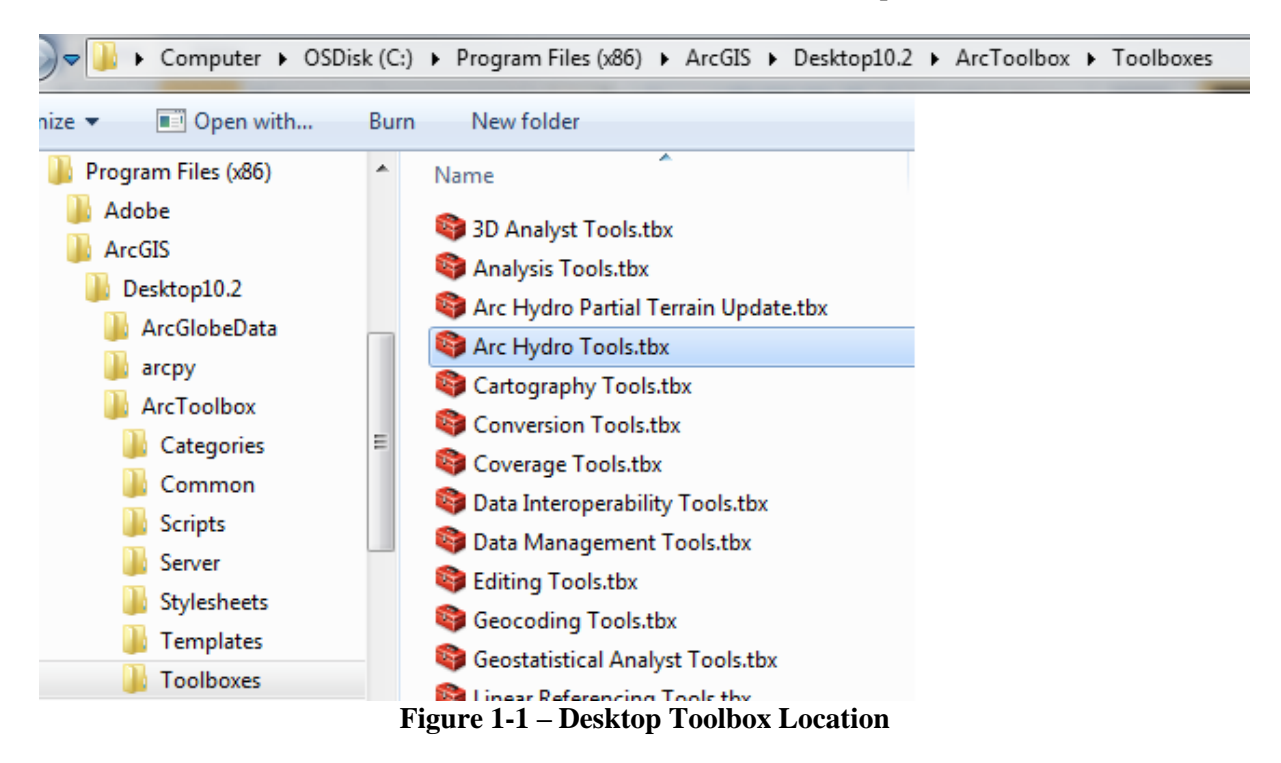

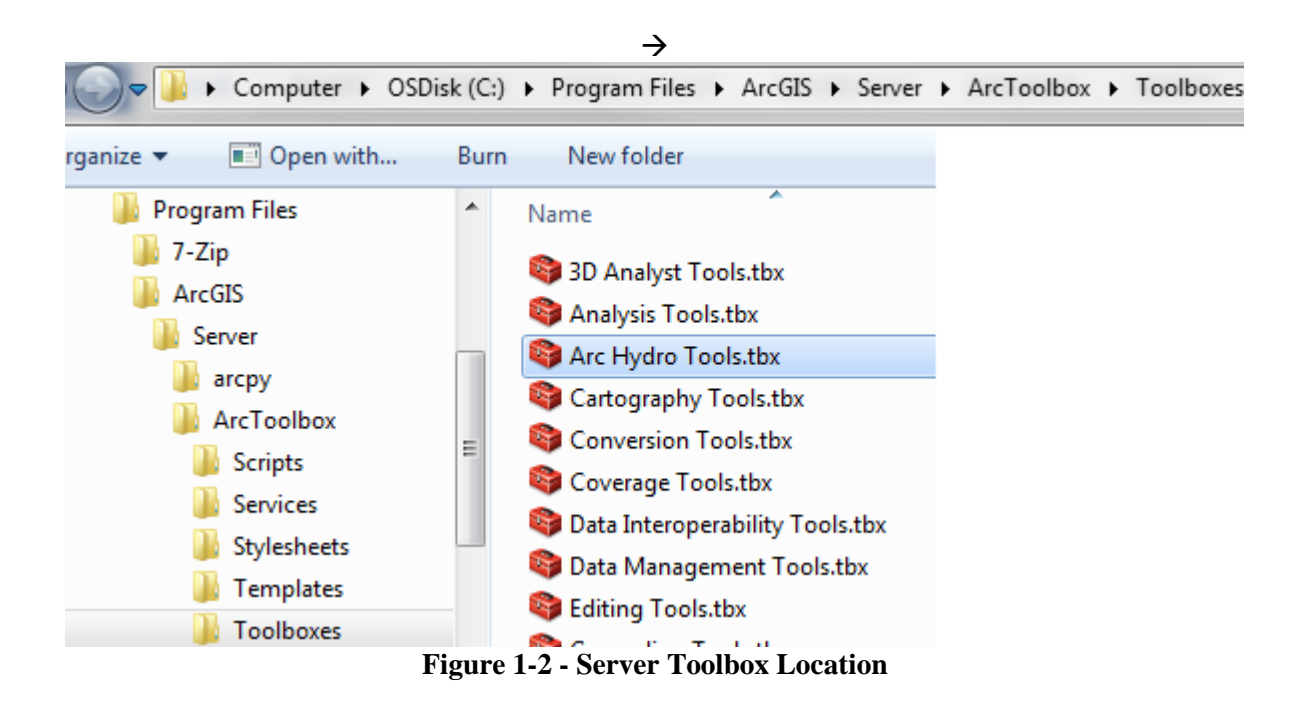

#### **1.2.1 ArcGIS User Permissions**

• Give permissions to the ArcGIS user to the WaterUtils folder and subfolder both under c:\program files and C:\Program Files (x86).

| Permissions for WaterUtils               |                                                     | ×      |  |  |  |
|------------------------------------------|-----------------------------------------------------|--------|--|--|--|
| Security                                 |                                                     |        |  |  |  |
| Object name: C:\Program Files (          | Object name: C:\Program Files (x86)\ESRI\WaterUtils |        |  |  |  |
| Group or user names:                     |                                                     |        |  |  |  |
| & CREATOR OWNER                          |                                                     |        |  |  |  |
| SYSTEM                                   |                                                     |        |  |  |  |
| & Administrators (CHRISTINED             | 8\Administrators)                                   |        |  |  |  |
| 👗 ArcGIS Server Account (CHF             | RISTINED8\arcgi                                     | s)     |  |  |  |
| & Users (CHRISTINED8\Users)              | )                                                   |        |  |  |  |
| StrustedInstaller                        |                                                     |        |  |  |  |
|                                          | Add                                                 | Remove |  |  |  |
| Permissions for ArcGIS Server<br>Account | Allow                                               | Deny   |  |  |  |
| Full control                             |                                                     |        |  |  |  |
| Modify                                   |                                                     |        |  |  |  |
| Read & execute                           | <b>V</b>                                            |        |  |  |  |
| List folder contents                     | <b>V</b>                                            |        |  |  |  |
| Read                                     | <b>V</b>                                            |        |  |  |  |
| Leam about access control and pe         | ermissions                                          |        |  |  |  |
| ОК                                       | Cancel                                              | Apply  |  |  |  |

Figure 1-3 - arcgis Permissions on C:\Program Files (x86)\ESRI\WaterUtils

| Permissions for WaterUtils               |                   | _              | x   |
|------------------------------------------|-------------------|----------------|-----|
| Security                                 |                   |                |     |
| Object name: C:\Program Files            | ESRI\WaterUtils   |                |     |
| Group or user names:                     |                   |                |     |
| & CREATOR OWNER                          |                   |                | ۱ ۲ |
| & SYSTEM                                 |                   |                |     |
| Administrators (CHRISTINED               | 8\Administrators) |                |     |
| ArcGIS Server Account (CHF               | RISTINED8\arcgis  | )              |     |
| & Users (CHRISTINED8\Users               | ;)                |                |     |
| 🚜 TrustedInstaller                       |                   |                |     |
|                                          | A <u>d</u> d      | <u>R</u> emove |     |
| Permissions for ArcGIS Server<br>Account | Allow             | Deny           |     |
| Full control                             |                   | A              |     |
| Modify                                   |                   |                |     |
| Read & execute                           | <b>V</b>          |                |     |
| List folder contents                     | <b>V</b>          |                | 11  |
| Read                                     | <b>V</b>          |                |     |
| Learn about access control and p         | emissions         |                |     |
| ок                                       | Cancel            | Apply          |     |

Figure 1-4 – arcgis Permissions on C:\Program Files\ESRI\WaterUtils

# 2. Setting up the data used by the geoprocessing service

- Copy the input data used by the service in a directory (e.g. c:\DelineationData).
- Give read access to the arcgis user to the directory and to its content on the disk as well (arcdelinebelongs to the Users group).
- Give yourself full control to the directory and to its content as well.

| 🗼 Delineati               | onData                          | Propertie    | es             |              |                  | ×    |
|---------------------------|---------------------------------|--------------|----------------|--------------|------------------|------|
| General S                 | haring                          | Security     | Previous Vers  | sions C      | Customize        |      |
| Object nar                | Object name: C:\DelineationData |              |                |              |                  |      |
| Group or u                | iser nam                        | es:          |                |              |                  |      |
| & Authe                   | enticated                       | Users        |                |              |                  |      |
| SYST &                    | ГЕМ                             |              |                |              |                  |      |
| Admir                     | nistrator                       | s (CHRIST    | INED8\Admini   | strators)    |                  |      |
| A Users                   | s (CHRIS                        | STINED8\     | Users)         |              |                  |      |
| To change                 | e permis                        | sions, click | : Edit.        |              | <u>E</u> dit     |      |
| Permission                | is for Us                       | ers          |                | Allow        | Deny             |      |
| Full con                  | trol                            |              |                |              |                  |      |
| Modify                    |                                 |              |                |              |                  |      |
| Read &                    | execute                         | ;            |                | $\checkmark$ |                  | =    |
| List fold                 | er conte                        | nts          |                | $\checkmark$ |                  |      |
| Read                      |                                 |              |                | $\checkmark$ |                  |      |
| Write                     |                                 |              |                |              |                  | *    |
| For special<br>click Adva | l permiss<br>inced.             | sions or ad  | vanced setting | js,          | Ad <u>v</u> ance | d    |
| Learn abo                 | ut acces                        | ss control a | and permission | <u>s</u>     |                  |      |
|                           |                                 | 0            | К              | Cancel       |                  | pply |

**Figure 2-1 – Permissions to Data** 

# 3. Setting up the delineation service

## 3.1. Running the Batch Watershed Processing Tool in ArcMap

- Open a new ArcMap document and add the input data required by the model you want to create. To test the local delineation, add the following input layers:
  - Fdr
  - Str
  - Catchment
  - AdjointCatchment
  - DrainageLine (to help with display only not used in delineation)
- Save the map in the input data folder (e.g. Delineation.mxd in this example)

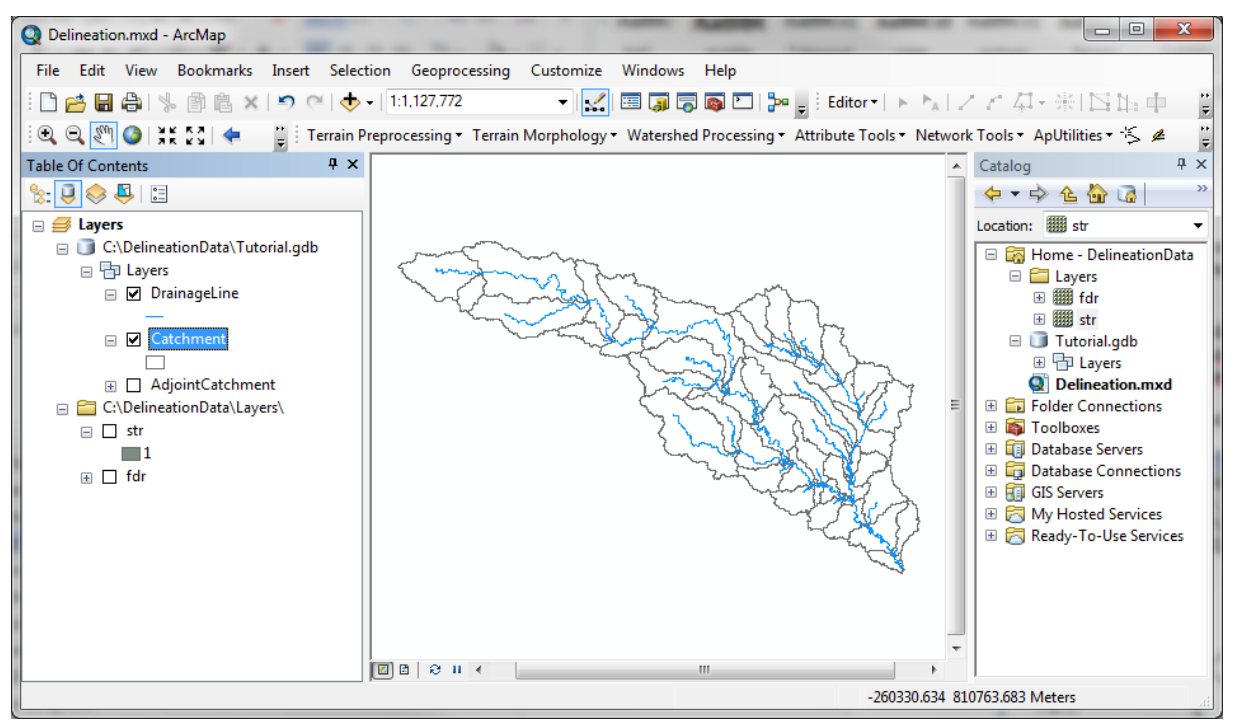

Figure 1-3-1. Input Data for Local Delineation Service.

• Reset the default target location for Arc Hydro to the database containing the input Catchment feature class using ApUtilities > Set Target Locations and selecting the HydroConfig node in the target location.

| 🔮 Set target loc | ations for HydroConfig         | ×        |  |  |
|------------------|--------------------------------|----------|--|--|
| Application      | Map Level Map Name: Layers     | •        |  |  |
| Raster Data:     | C:\DelineationData\            | <b>2</b> |  |  |
| Vector Data:     | :\DelineationData\tutorial.gdb |          |  |  |
|                  | OK Help Cancel                 |          |  |  |

**Figure 3-2 – Setting Target Location to input geodatabase** 

If you do not have an existing BatchPoint feature class, you can create one using the Batch Point Generation tool (🙁) on the Arc Hydro Tools toolbar.

• Click the Batch Point Generation tool and enters BatchPoint for example as the name of the output Batch Point feature class to create. Click OK.

| 🔮 Batch Point | Generation  |
|---------------|-------------|
| Batch Point   | BatchPoint  |
| <u>0</u> K    | Help Cancel |

The Batch Point feature class is generated in the target vector location and is added into the Table of Contents of ArcMap.

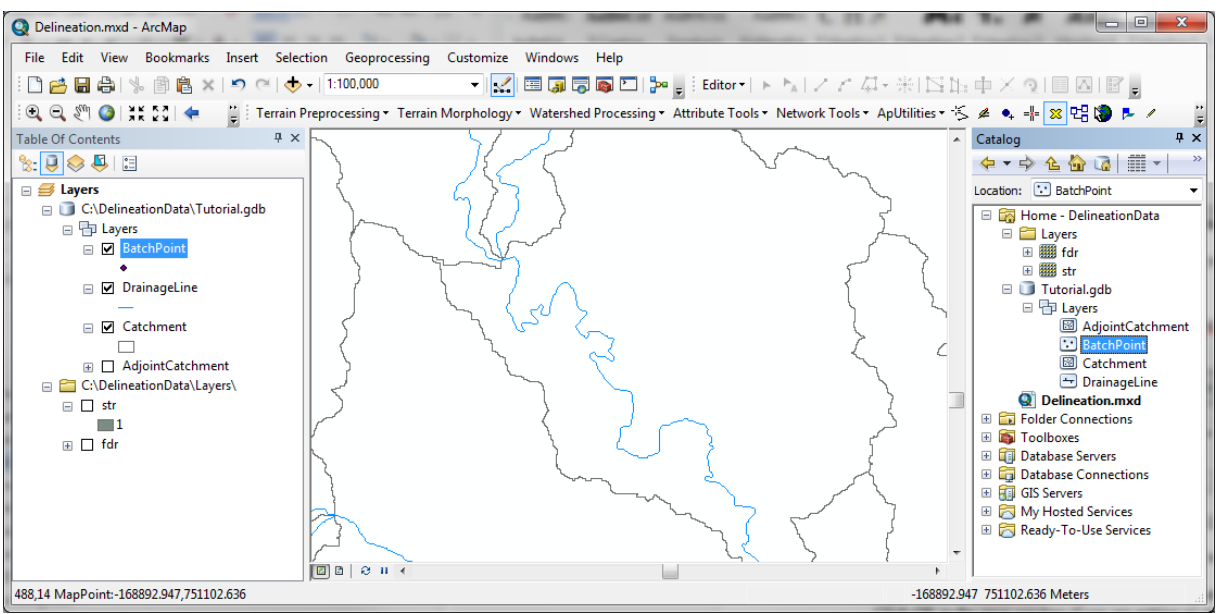

**Figure 3-3 – Batch Point Feature Class** 

• Click on a Drainage Line feature to create a new Batch Point feature.

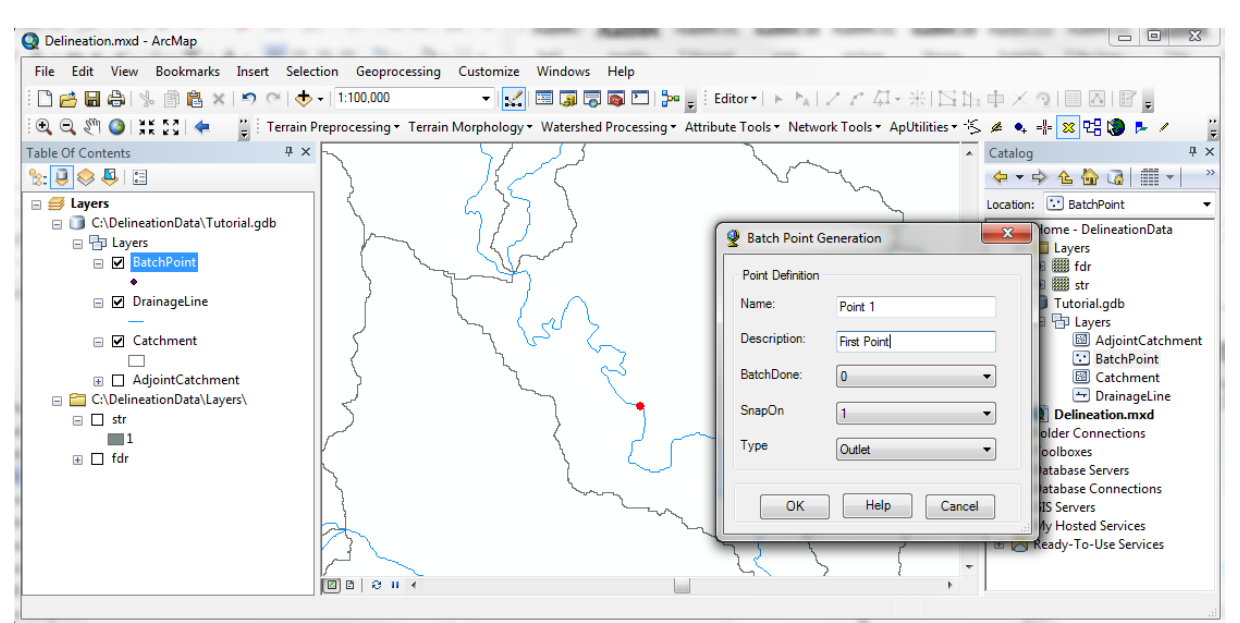

**Figure 3-4 – Batch Point Generation** 

- In the Catalog window, open the Arc Hydro Tools toolbox under System Toolboxes.
- Browse to the Batch Watershed Delineation Tool located in the Watershed Processing toolset.

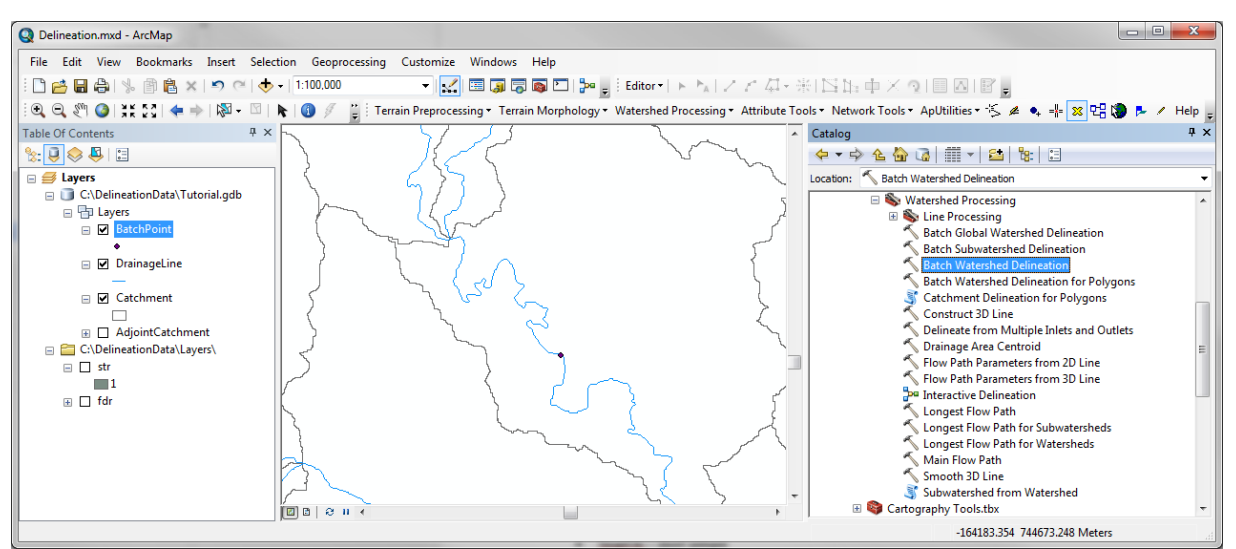

**Figure 3-5 – Batch Watershed Delineation Toolset** 

- Double-click the tool to open it.
- Enter the name of the output watershed and watershed point and click OK to run the tool.

| Batch Watershed Delineation       |                        |             | x  |
|-----------------------------------|------------------------|-------------|----|
| Input BatchPoint                  |                        |             | ~  |
| BatchPoint                        |                        | - 🖻 🖻       |    |
| Input FlowDirGrid                 |                        | _           |    |
| fdr                               |                        | - 🖻 🖻       |    |
| Input StreamGrid                  |                        |             |    |
| str                               |                        | - 🖻         |    |
| Input SnapStreamGrid (optional)   |                        |             |    |
| str                               |                        | - 🖻         | J  |
| Input Catchment                   |                        |             | ,  |
| Catchment                         |                        | I 🖻         | J  |
| Input AdjointCatchment            |                        |             | ,  |
| AdjointCatchment                  |                        | I 🖻         | J  |
| Clear Existing Features (optional | )                      |             |    |
| Watershed                         |                        |             | 1  |
| Output WatershedPoint             |                        |             | J  |
| WatershedPoint                    |                        | <b>2</b>    | ]  |
|                                   |                        |             | Ŧ  |
|                                   | OK Cancel Environments | Show Help > | ·> |

**Figure 3-6 – Batch Watershed Delineation User Interface** 

The tool creates the watershed and watershed point and Geoprocessing Results window shows a successful completion of the Batch Watershed Delineation tool.

## 3.2. Publishing the service using ArcGIS Server

• In the Geoprocessing Results window, right-click Batch Watershed Delineation and select Share As > Geoprocessing Service.

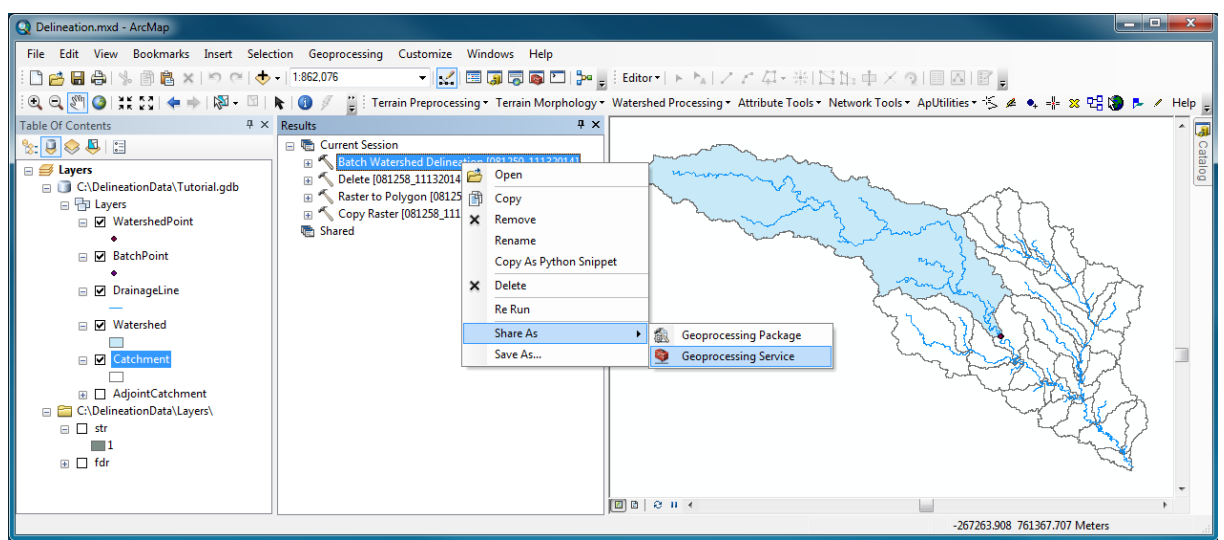

Figure 3-7 – Sharing Geoprocessing Service

• Select Publish a service and click Next.

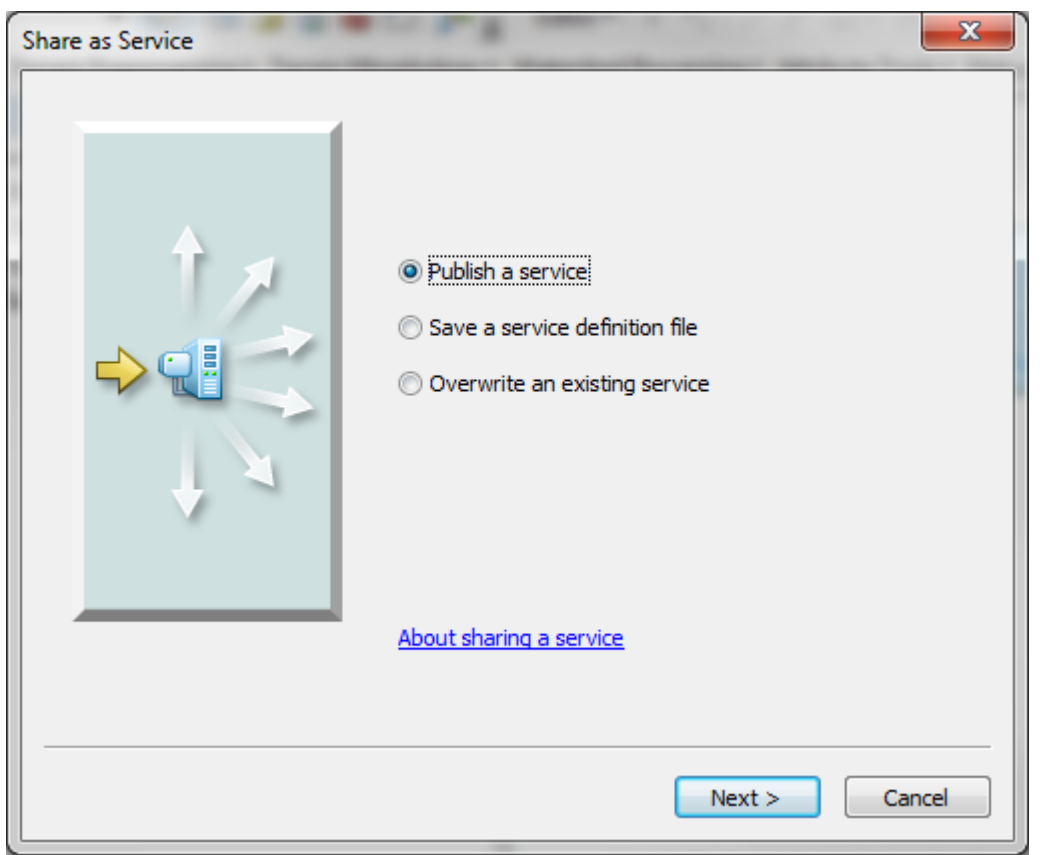

Figure 3-8 – Publish a service

• Select an existing connection in the Publish a Service window or click on to create a new connection if needed.

| Choose a connection<br>Select an existing<br>Server type: | connection or create a ne | w one  |        | •      |
|-----------------------------------------------------------|---------------------------|--------|--------|--------|
| Select an existing<br>Server type:                        | connection or create a ne | w one  |        | •      |
| Server type:                                              | No Connection Set         |        |        |        |
| Service name                                              |                           |        |        |        |
|                                                           |                           |        |        |        |
| BatchWatershed                                            | Delineation               |        |        |        |
|                                                           |                           |        |        |        |
|                                                           |                           |        |        |        |
|                                                           |                           |        |        |        |
|                                                           |                           |        |        |        |
|                                                           |                           |        |        |        |
|                                                           |                           |        |        |        |
|                                                           |                           |        |        |        |
|                                                           |                           | < Back | Next > | Cancel |

Figure 3-9 – Choose a connection

• If you need to create a new connection, click and select the option "Publish GIS Service" the click Next.

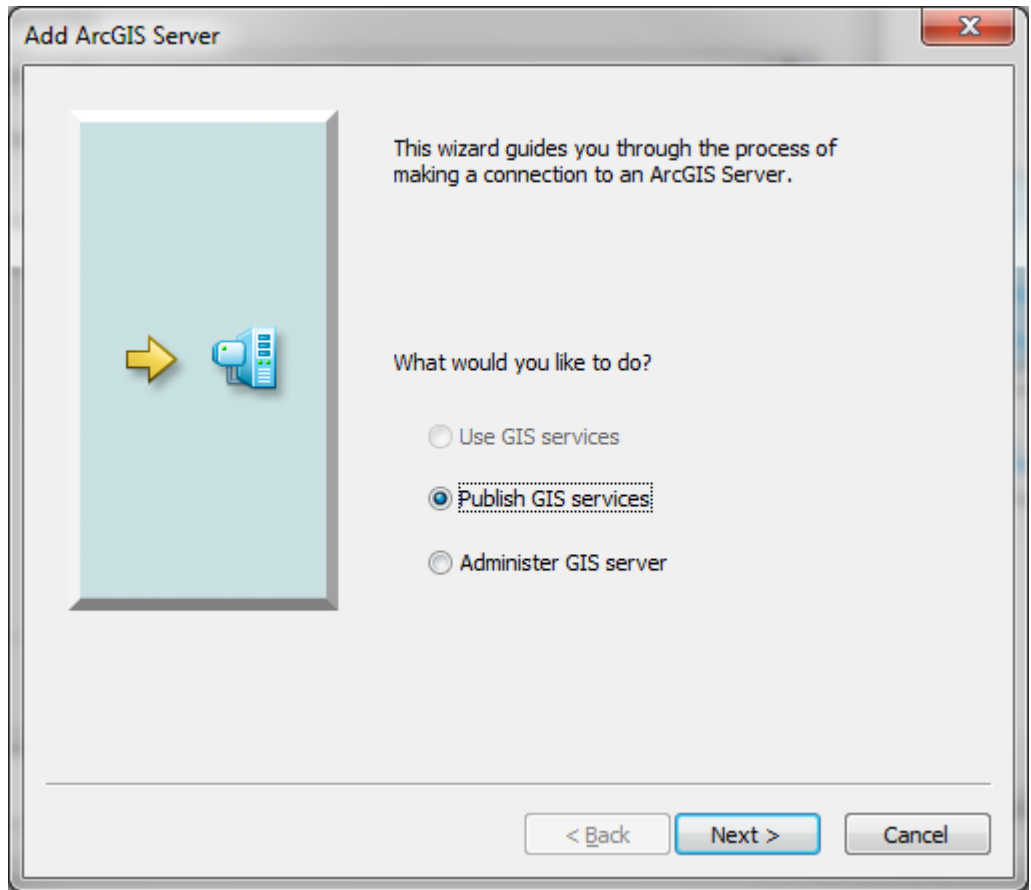

**Figure 3-10 – Publish GIS Services** 

• Enter the Server URL and your user name and password and click Finish.

| General             |                                                        | x    |
|---------------------|--------------------------------------------------------|------|
| Server URL:         | http://christined8:6080/arcgis                         |      |
|                     | ArcGIS Server: http://gisserver.domain.com:6080/arcgis |      |
| Server Type:        | ArcGIS Server                                          |      |
| Staging Folder:     | C:\Users\chri3244\AppData\Local\Temp\arcCB36\St        |      |
|                     | Use ArcGIS Desktop's staging <u>f</u> older            |      |
| Authentication      |                                                        |      |
| User <u>N</u> ame:  | siteadmin                                              |      |
| Pass <u>w</u> ord:  | •••••                                                  |      |
|                     | ☑ Sa <u>v</u> e Username/Password                      |      |
| About ArcGIS Server | connections                                            |      |
|                     |                                                        |      |
|                     | < <u>B</u> ack Finish Car                              | ncel |

**Figure 3-11 – Creating Server Connection** 

The application will validate the new connection and select it in the Publish a Service window.

• Modify the service name if needed and click Next.

| Publish a Service   |                      |               | ×      |
|---------------------|----------------------|---------------|--------|
| Choose a connection |                      |               |        |
| arcgis on christin  | ed8_6080 (publisher) |               | -      |
| Server type:        | ArcGIS Server        |               |        |
|                     |                      |               |        |
| BatchWatershed      | Delineation          |               |        |
| Datchwatershed      | Delineation          |               |        |
|                     |                      |               |        |
|                     |                      |               |        |
|                     |                      |               |        |
|                     |                      |               |        |
|                     |                      |               |        |
|                     |                      |               |        |
|                     |                      | < Back Next > | Cancel |

Figure 3-12 – New Connection Validated

• Select the folder for you service and click Continue.

| Publish a Service                                  | ×                      |
|----------------------------------------------------|------------------------|
| Publish service to folder<br>© Use existing folder | [root]                 |
| Create new folder                                  |                        |
|                                                    |                        |
|                                                    |                        |
|                                                    |                        |
|                                                    |                        |
|                                                    | < Back Continue Cancel |

**Figure 3-13 = Publishing Folder** 

The Service Editor Window is displayed.

| rvice Editor                   | Catholic Made        | u 190                                                   | <u> </u>    |
|--------------------------------|----------------------|---------------------------------------------------------|-------------|
| Connection: arcgis on christin | ed8_6080 (publisher) | Service Name: 😰 Import 🐔 Add Result 🤕 Preview 🖌 Analyze | 🚛 Publish 🧹 |
| General                        | General              |                                                         |             |
| Capabilities                   | General              |                                                         |             |
| Geoprocessing                  | Service Name:        | BatchWatershedDelineation                               |             |
| Parameters                     | Connection:          | http://christined8:6080/arcgis/admin                    |             |
| Pooling                        |                      |                                                         |             |
| Processes                      | Type of Server:      | ArcGIS Server                                           |             |
| Batch Watershed Delineatior    | Type of Service:     | Geoprocessing Service                                   |             |
| Input Batch Point              |                      | Start service immediately                               |             |
| Input Flow Direction Grid      |                      |                                                         |             |
| Input Stream Grid              |                      |                                                         |             |
| Input Snap Stream Grid         |                      |                                                         |             |
| Input Catchment                |                      |                                                         |             |
| Input Adjoint Catchment        |                      |                                                         |             |
| Clear Existing Features        |                      |                                                         |             |
| Output Watershed               |                      |                                                         |             |
| Output Watershed Point         |                      |                                                         |             |
| Item Description               |                      |                                                         |             |
| Sharing                        |                      |                                                         |             |
|                                |                      |                                                         |             |

Figure 3-14 – Service Editor Window

• Click Analyze.

The Prepare window shows that 2 types of errors have been found:

- Data Source not registered (high severity)
- Tag missing (low severity)

| Prepa   | re                                                                    |            |       |                                                                                                    |               | □ ×        |  |  |
|---------|-----------------------------------------------------------------------|------------|-------|----------------------------------------------------------------------------------------------------|---------------|------------|--|--|
| 🙆 O E   | 😮 0 Errors    🚹 15 Warnings    🕕 0 Messages    Search Analyze Results |            |       |                                                                                                    |               |            |  |  |
|         | Severity                                                              | Status     | Code  | Description                                                                                                    | Na Typ        | pe Data    |  |  |
| 🗉 🛆     | High                                                                  | Unresolved | 24032 | Data source used by Task Batch Watershed Delineation is not registered with the server and will be copied to the server. AdjointCatchment (14 items) |               |            |  |  |
| Δ       | Low                                                                   | Unresolved | 24059 | Tags are missing                                                                                                    | Bat Too       | o Batc     |  |  |
|         |                                                                       |            |       |                                                                                                    |               |            |  |  |
|         |                                                                       |            |       |                                                                                                    |               |            |  |  |
|         |                                                                       |            |       |                                                                                                    |               |            |  |  |
| Status: | Complete                                                              |            |       | 15/15 Items Show                                                                                                    | only unresolv | ed items 🕅 |  |  |

Figure 3-15 – Prepare Window

The arcgis user needs to have access to the data used by the service.

• Right-click one of the Data Source errors and select Show Data Store Registration Page.

| Prep  | are                   |             |          |            |                                                     |     |
|-------|-----------------------|-------------|----------|------------|-----------------------------------------------------|-----|
| 8     | ) Errors              | 15 Warnings | (i) 0 Me | ssages     | Search Analyze Results                              |     |
|       | Severity              | Status      | Code     | Descriptio | n                                                   |     |
| Ξ 🥼   | 📐 High                | Unresolved  | 24032    | Data sourc | e used by Task Batch Watershed Delineation is not r | egi |
| -     | - High                | Unresolved  | 24032    | Data sou   | I. T.I. D.I.L. W.I. J.D.B                           | egi |
|       | - High                | Unresolved  | 24032    | Data sou   | Show Data Store Registration Page                   | egi |
|       | - High                | Unresolved  | 24032    | Data sou   | Help                                                | egi |
|       | - High                | Unresolved  | 24032    | Data sou   | Сору                                                | egi |
| Statu | - Hiah<br>s: Complete | Unresolved  | 24032    | Data soi   | Select All                                          | eai |

Figure 3-16 – Show Data Store Registration Page

The Data Store window is displayed.

• Click next to Registered Folder.

| Data Stores                             |                 |
|-----------------------------------------|-----------------|
| Data Store                              |                 |
| Registered Databases                    |                 |
|                                         | + -             |
|                                         | ×               |
|                                         |                 |
|                                         |                 |
| Registered Folders                      |                 |
|                                         |                 |
|                                         | ×               |
|                                         |                 |
|                                         |                 |
| About registering databases and folders | Validata All    |
|                                         |                 |
|                                         | OK Cancel Apply |

Figure 3-17 – Data Stores Window

• Enter Delineation Data as Name and browse to the Delineation Data folder. If your data is located on the same path on the ArcGIS Server machines, check the Same as published folder path, otherwise enter the appropriate path. Click OK.

| Register Folder                                                                                                    | ×      |
|----------------------------------------------------------------------------------------------------|--------|
| Register Folder with the ArcGIS Server                                                                                                    |        |
| Register Folder         Register Folder with the ArcGIS Server         Name         DelineationData         Publisher folder path         C:\DelineationData         Server folder path         Image: Server folder path         Image: Server folder |        |
| DelineationData                                                                                                    |        |
| Publisher folder path                                                                                                    |        |
| C:\DelineationData                                                                                                    | Add    |
|                                                                                                    |        |
| Server folder path                                                                                                    |        |
| Same as publisher folder path                                                                                                    |        |
| C:\DelineationData                                                                                                    | Add    |
| About registering your data with ArcGIS Server                                                                                                    |        |
| ОК                                                                                                    | Cancel |

**Figure 3-18 – Register Folder Window** 

The folder is registered with the data store. Click OK to close the window.

| Data Stores                             | ×               |
|-----------------------------------------|-----------------|
| Data Store                              |                 |
| Registered Databases                    |                 |
|                                         | + -             |
|                                         | ×               |
|                                         |                 |
|                                         |                 |
| Registered Folders                      |                 |
| ✓ DelineationData                       | +               |
|                                         | ×               |
|                                         |                 |
|                                         |                 |
| About registering databases and folders | Validate All    |
|                                         |                 |
|                                         | OK Cancel Apply |

Figure 3-19 – Validated Data

• Click Analyze again.

Note that there is only one warning left.

• Right-click the warning and select Update Item Description.

| Prepare                          |                    |                                 | □ ×                        |
|----------------------------------|--------------------|---------------------------------|----------------------------|
| 🔞 0 Errors 🛛 🛕 1 Warn            | ing 🚺 🚺 0 Messages | Search Analyze Results          | R                          |
| Sev Stat Cod                     | e Description      |                                 | N. T. D.                   |
| ⚠️ Low Unr 24059 Tags are missin |                    | Update Item Description<br>Help | B T B                      |
|                                  |                    | Copy<br>Select All              |                            |
| Status: Comple                   | 1/1 Items          |                                 | Show only unresolved items |

Figure 3-20 – Update Item Description

• Enter the appropriate tags. Click Analyze again.

Figure 3-21 – Editing Tags

There are no remaining warnings in the Prepare window.

• Click Input Batch Point and set its Input Mode to User Defined value.

| onnection: arcgis on christii | ned8_6080 (publisher) Service | Name: 🖳 Impoi                       | t 🔊 Add Result                             | 💓 Preview 🗸 Anal     | yze 🤬 Publish 🥢 |
|-------------------------------|-------------------------------|-------------------------------------|--------------------------------------------|----------------------|-----------------|
| General                       | Input Batch Point             |                                     |                                            |                      |                 |
| Capabilities                  | Name: (required)              | Input Batch Poin                    | ıt                                         |                      |                 |
| Geoprocessing                 |                               |                                     |                                            |                      |                 |
| Parameters                    | Description: (required)       | Input Batch Poin<br>features having | it features to proces<br>IsDone=0 or Null. | s. Tool will process | <u>_</u>        |
| Pooling                       |                               |                                     |                                            |                      | · ·             |
| Processes                     | Type:                         | Required                            | Optional                                   |                      |                 |
|                               | Input mode:                   | User defined val                    | ue 🔻                                       |                      |                 |
| Batch Watershed Delineatior   | Coometry Types                | Point                               |                                            |                      |                 |
| Input Batch Point             | Geometry Type:                | Point                               | -                                          |                      |                 |
| Input Flow Direction Grid     | Schema:                       |                                     |                                            |                      |                 |
| Input Stream Grid             |                               | Field Name                          | Alias                                      | Field Type           |                 |
|                               |                               | Shape                               | Shape                                      | Point                |                 |
| Input Snap Stream Grid        |                               | OID                                 | OID                                        | OID                  |                 |
| Input Catchment               |                               | Descript                            | Name                                       | Text                 |                 |
| Toput Adjaint Catchmont       |                               | BatchDone                           | BatchDone                                  | Short                |                 |
| Input Adjoint Catchment       |                               | SnapOn                              | SnapOn                                     | Short                |                 |
| Clear Existing Features       |                               | SrcType                             | SrcType                                    | Short                |                 |
| Output Watershed              |                               |                                     |                                            |                      |                 |
| Output Watershed Point        |                               |                                     |                                            |                      |                 |
| Item Description              |                               | 🔲 Include featur                    | es                                         |                      |                 |

Figure 3-22 – User Defined Value Input Mode

• Click Flow Direction Grid and set its Input Mode to User Defined value.

| Connection: arcgis on christine | ed8_6080 (publisher) Service | Name: 🖳 Import 🛭 🐔 Add Result 🤕 Preview 🖌 Analyze                  | 🚛 Publish 🧹 |  |
|---------------------------------|------------------------------|--------------------------------------------------------------------|-------------|--|
| General                         | Input Flow Directi           | ion Grid                                                           |             |  |
| Capabilities                    | Name: (required)             | Input Flow Direction Grid                                          |             |  |
| Geoprocessing                   | Description: (required)      | Input flow direction grid used to perform a local delineation with | *           |  |
| Pooling                         |                              | the catchment containing the point to delineate.                   | ~           |  |
| Processes                       | Type:                        | Required     Optional                                              |             |  |
| Batch Watershed Delineatior     | Input mode:                  | Constant value                                                     |             |  |
| Input Batch Point               | Constant value:              | fdr                                                                | *           |  |
| Input Flow Direction Grid       |                              |                                                                    |             |  |
| Input Stream Grid               |                              |                                                                    |             |  |
| Input Snap Stream Grid          |                              |                                                                    |             |  |
| Input Catchment                 |                              |                                                                    |             |  |
| Input Adjoint Catchment         |                              |                                                                    |             |  |
| Clear Existing Features         |                              |                                                                    |             |  |
| Output Watershed                |                              |                                                                    |             |  |
| Output Watershed Point          |                              |                                                                    |             |  |
| Item Description                |                              |                                                                    |             |  |
| Sharing                         |                              | About task parameter settings                                      |             |  |

Figure 3-23 – Constant Value Input Mode

- Set all other inputs to Constant Value as well.
- Click Publish.

The publishing process will return a message indicated that the service was successfully processed.

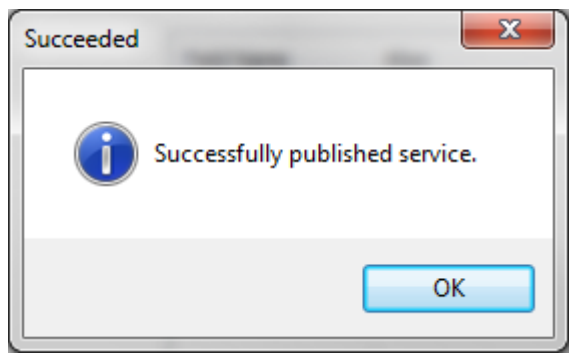

Figure 3-24 – Publishing Successfully Completed Message

The new service is displayed in the Catalog window under the ArcGIS Server connection.

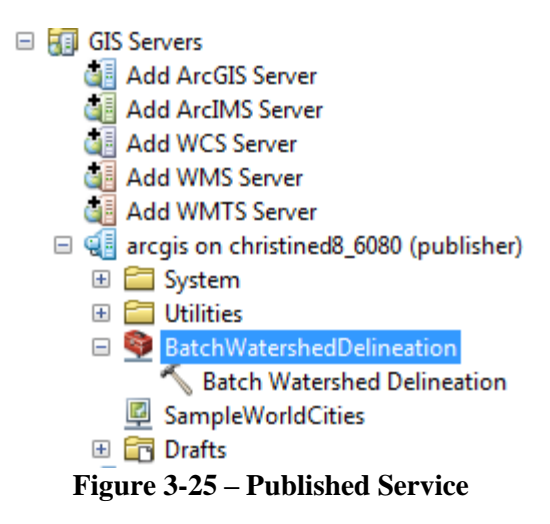

• Save and close the map document.

# 4. Testing the geoprocessing service in ArcMap

- Open a new map document and add the Drainage Line feature class for reference.
- .Browse to the newly defined service and double-click it to open it.
- Click in\_batchpoint\_features and then click on the map on a drainage line feature. Click OK to execute the tool.

| man Som                                           | حر         |
|---------------------------------------------------|------------|
| DrainageLine: Vertex                              | )<br>Solar |
| Batch Watershed Delineation                       |            |
| BatchWatershedDelineation::in_batchpoint_features |            |
| OK Cancel Environments Show Help >>               |            |

**Figure 4-1 – Testing Watershed Delineation Service** 

The published model performs the delineation and generates the output OutputWatershed and Output WatershedPoint that are added to the Table of Contents of ArcMap.

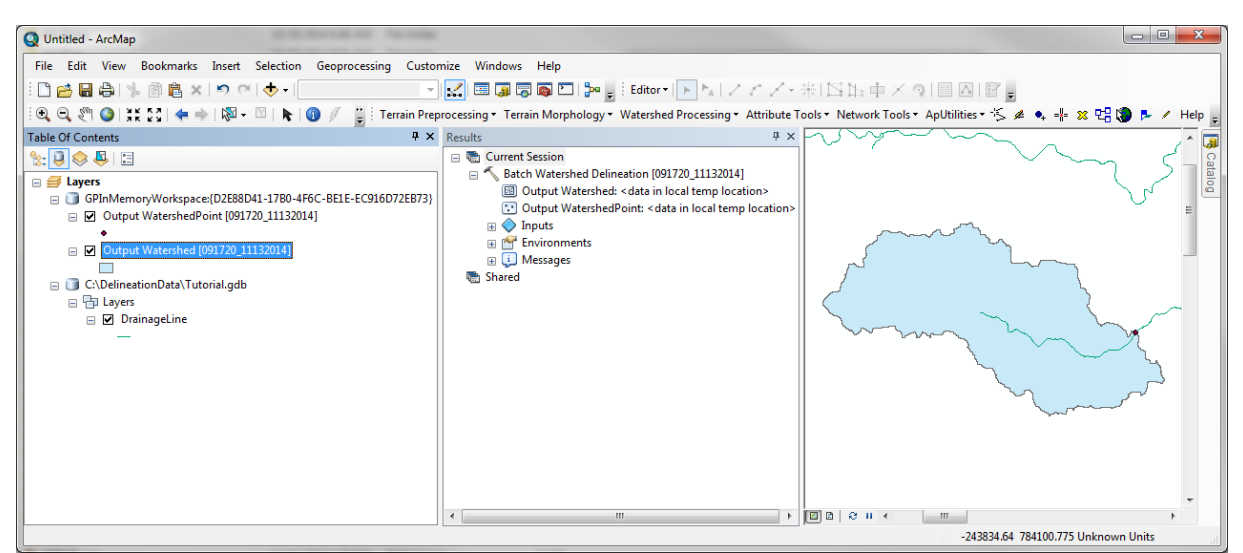

Figure 4-2 – Delineated Watershed

# 5. Testing the geoprocessing service using the REST API

## 5.1. Testing the service using REST

• Open a browser and enter the start URL for the ArcGIS Server hosting the published geoprocessing service (e.g. <u>http://christined8:6080/ArcGIS/rest</u>, where christined8 is the name of the server).

This url allows accessing the Service Directory window listing the available services.

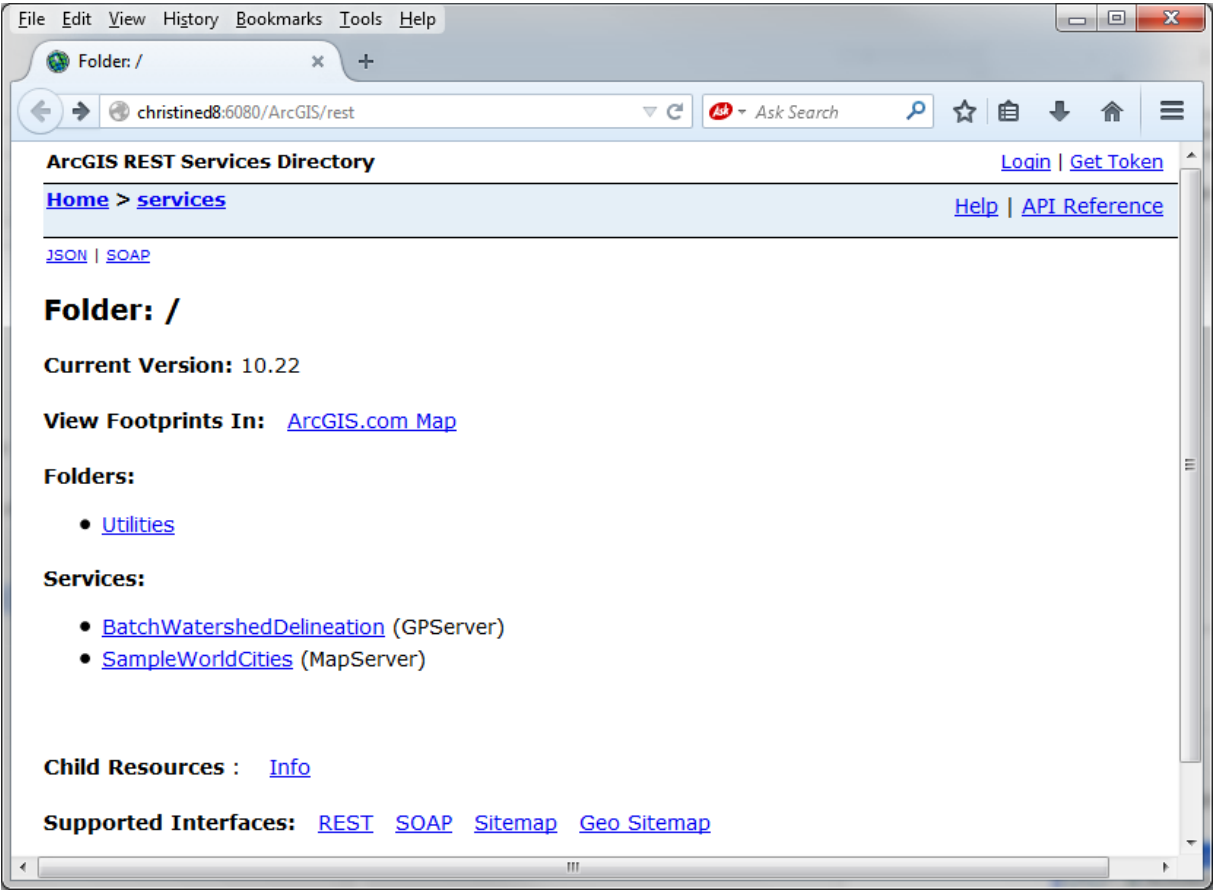

Figure 5-1 – Available Services

• Click on the new BatchWatershedDelineation (GPServer) service.

The geoprocessing service is asynchronous. It supports both the REST and the SOAP interface. It has one associated task, Batch Watershed Delineation, which is the geoprocessing tool you published.

| a           |        | TT 1   | 1 1   |         |        |          |
|-------------|--------|--------|-------|---------|--------|----------|
| Setting iin | an Arc | Hydro  | based | geoproc | essino | service. |
| betting up  | an m   | iryuro | ouseu | Scoproc | coome  | SULVICE  |

| <u>File E</u> dit <u>V</u> iew Hi <u>s</u> tory <u>B</u> ookmarks <u>T</u> ools <u>H</u> elp |      |                   | • X        |
|----------------------------------------------------------------------------------------------|------|-------------------|------------|
| SatchWatershedDelineatio × +                                                                 |      |                   |            |
| Contristined8:6080/arcgis/rest/services/BatchWatershedDelineation/GPS V C C C Ask Search     | ☆自   | +                 | <b>⋒</b> ≡ |
| ArcGIS REST Services Directory                                                               | Lo   | gin   <u>Ge</u> t | : Token    |
| Home > services > BatchWatershedDelineation (GPServer)                                       | Help | API Ref           | erence     |
| JSON   SOAP                                                                                  |      |                   |            |
| BatchWatershedDelineation (GPServer)                                                         |      |                   |            |
| Service Description: Performs batch watershed delineations.                                  |      |                   |            |
| Tasks:                                                                                       |      |                   |            |
| <u>Batch Watershed Delineation</u>                                                           |      |                   |            |
| Execution Type: esriExecutionTypeAsynchronous                                                |      |                   |            |
| Result Map Server Name:                                                                      |      |                   |            |
| MaximumRecords: 1000                                                                         |      |                   |            |
| Child Resources: Info                                                                        |      |                   |            |
|                                                                                              |      |                   |            |
|                                                                                              |      |                   |            |
|                                                                                              |      |                   |            |
| ٠                                                                                            |      |                   | •          |

• Click the Batch Watershed Delineation task.

The window describes the service and its parameters, as well as the supported API and operation (at the end).

| e <u>E</u> dit <u>V</u> iew Hi <u>s</u> tory <u>B</u> ookmarks <u>T</u> ools <u>H</u> elp                    | 2 |
|----------------------------------------------------------------------------------------------------|---|
| S Task: Batch Watershed Deli × +                                                                             |   |
| 🗧 🕙 christined8:6080/arcgis/rest/services/BatchWatershedDelineation/GPServer, 🤜 C 🖉 - Ask Search 🛛 🔎 🟠 📋 🐥 🏫 | = |
| ArcGIS REST Services Directory Login   Get Token                                                             |   |
| Home > services > BatchWatershedDelineation (GPServer) > Batch Watershed Help   API                          | _ |
| Delineation Reference                                                                                        |   |
|                                                                                                    |   |
| <u>NOSC</u>                                                                                                  |   |
| Tack, Patch Watershed Delineation                                                                            |   |
| Task: Datch watersneu Denneation                                                                             |   |
| Display Name: Batch Watershed Delineation                                                                    |   |
|                                                                                                    |   |
| Description: Performs batch watershed delineations.                                                          |   |
|                                                                                                    |   |
| Category:                                                                                                    |   |
| Hein URL: http://christined8:6080/arcgis/rest/directories/arcgisoutput/BatchWatershedDelineation_GPServer    |   |
| /BatchWatershedDelineation/BatchWatershedDelineation.htm                                                     |   |
|                                                                                                    |   |
| Execution Type: esriExecutionTypeAsynchronous                                                                |   |
|                                                                                                    |   |
| Parameters:                                                                                                  |   |
| Parameter: in_batchpoint_features                                                                            |   |
| Data Type: GPFeatureRecordSetLayer                                                                           |   |
| Display Name Input Batch Point                                                                               |   |
| Description: Input Batch Point features to process. Tool will process features having IsDone=0 or            |   |
| NUII.<br>Direction: esriCPDeremeterDirectionInput                                                            |   |
|                                                                                                    |   |

Figure 5-2 – Batch Water Delineation Task Description

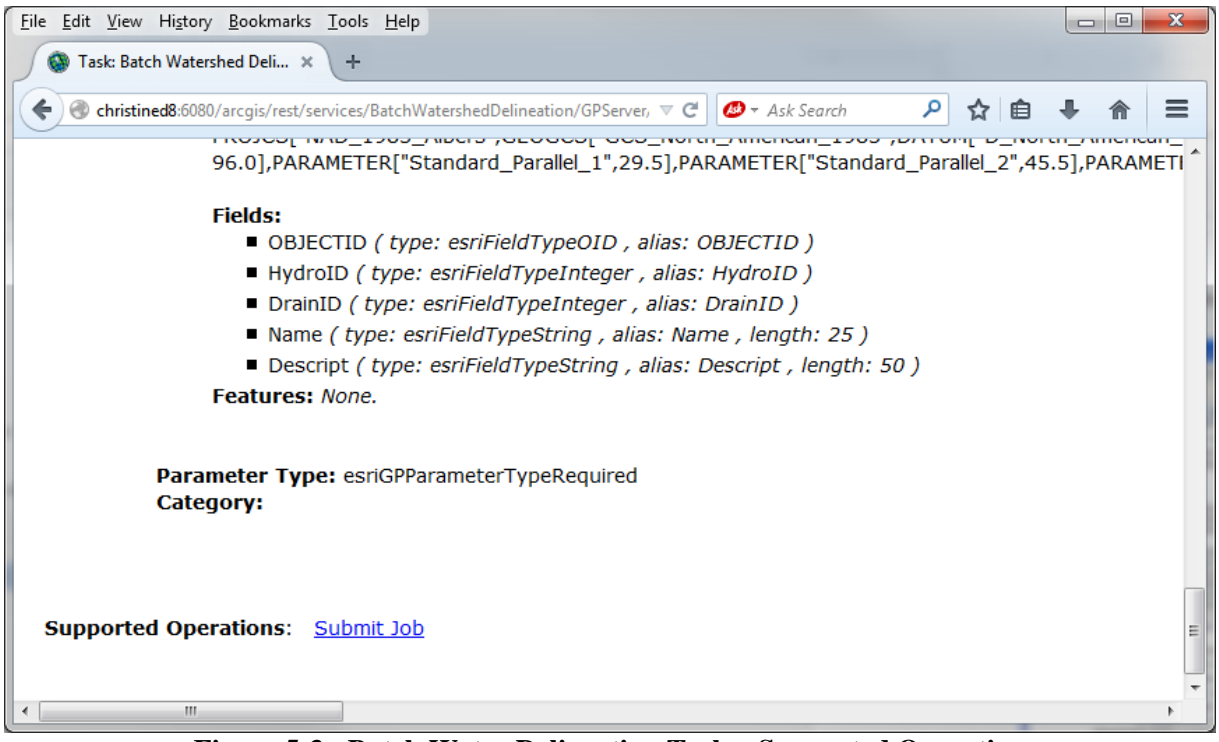

Figure 5-3 - Batch Water Delineation Task – Supported Operation

• Click Submit Job. This is the operation associated to asynchronous task.

The Submit Job (Batch Watershed Delineation) window allows entering the parameter(s) required to execute the published geoprocessing service.

| <u>File Edit View History Bookmarks</u>                             | <u>I</u> ools <u>H</u> elp                                                          |       |                            |                         | X |
|---------------------------------------------------------------------|-------------------------------------------------------------------------------------|-------|----------------------------|-------------------------|---|
| Christined8:6080/arcgis/rest/set                                    | vices/BatchWatershedDelineation/GPServer, V C 🖉 🖉 - Ask Search                      | ☆ 🖻   | ÷                          | ⋒                       | ≡ |
| ArcGIS REST Services Direct                                         | tory                                                                                | Logir | <u>1   Get</u>             | Toke                    | ם |
| <u>Home</u> > <u>services</u> > <u>BatchW</u><br>> <u>submitJob</u> | atershedDelineation (GPServer) > <u>Batch Watershed Delineation</u>                 |       | <u>Help</u><br><u>Refe</u> | e   <u>AP</u><br>erence |   |
| Submit Job (Batch                                                   | Watershed Delineation)                                                              |       |                            |                         |   |
| Input Batch Point:<br>( <i>GPFeatureRecordSetLayer</i> )            | <pre>"alias": "StcType" } ], "features": [], "exceededTransferLimit": false }</pre> | •     |                            |                         |   |
| Options:                                                            |                                                                                     |       |                            |                         |   |
| Output Spatial Reference:                                           |                                                                                     |       |                            |                         |   |
| Process Spatial Reference:                                          |                                                                                     |       |                            |                         |   |
| ReturnZ:                                                            | © True                                                                              |       |                            |                         |   |
| ReturnM:                                                            | © True                                                                              |       |                            |                         |   |
| Format:                                                             | HTML -                                                                              |       |                            |                         |   |
| Submit Job (GET) Submit                                             | Job (POST)                                                                          |       |                            |                         |   |
|                                                                     |                                                                                     |       |                            |                         |   |
|                                                                     |                                                                                     |       |                            |                         |   |
|                                                                     |                                                                                     |       |                            |                         |   |

Figure 5-4 – Input Batch Point Parameters (with no coordinates)

• Identify valid x/y coordinates for you input point and replace "features" : [] with: "features" : [{ "geometry" : {"x" : -186172.806, "y" :756661.572}, "attributes" : {"BatchDone" : 0, "SnapOn" : 1}}]

Where x and y are the coordinates of the input point in the same coordinates as the underlying data supporting the delineation (e.g. Albers).

| le <u>E</u> dit <u>V</u> iew Hi <u>s</u> tory <u>B</u> ookmarks <u>T</u>                 | ools <u>H</u> elp                                                                                                    |              |                         | × |
|------------------------------------------------------------------------------------------|----------------------------------------------------------------------------------------------------|--------------|-------------------------|---|
| 🚳 Submit Job (Batch Watersh 🗙                                                            | +                                                                                                    |              |                         |   |
| ♦ ♦ ④ christined8:6080/arcgis/rest,                                                      | /services/BatchWatershedDelineation/GPS ▼ C Ø ▼ Ask Search                                                                                                    | ☆ 自          | <b>↓</b> ∧              | ≡ |
| ArcGIS REST Services Directo                                                             | ry                                                                                                    | <u>Login</u> | Get Token               |   |
| <u>Home</u> > <u>services</u> > <u>BatchWat</u><br><u>Delineation</u> > <u>submitJob</u> | tershedDelineation (GPServer) > <u>Batch Watershed</u>                                                                                                    |              | Help   API<br>Reference |   |
| Submit Job (Batch )                                                                      | Watershed Delineation)                                                                                                    |              |                         |   |
| Input Batch Point:<br>( <i>GPFeatureRecordSetLayer</i> )                                 | <pre>],     "features" : [{ "geometry" : {"x" : -186172.806,     "y" :756661.572}, "attributes" : {"BatchDone" : 0,     "SnapOn" : 1}}],     "exceededTransferLimit": false }</pre> | ▲<br>■<br>■  |                         |   |
| Options:                                                                                 |                                                                                                    |              |                         |   |
| Output Spatial Reference:                                                                |                                                                                                    |              |                         |   |
| Process Spatial Reference:                                                               |                                                                                                    |              |                         |   |
| ReturnZ:                                                                                 | 🛇 True 🔘 False                                                                                                    |              |                         |   |
| ReturnM:                                                                                 | ○ True                                                                                                    |              |                         |   |
| Format:                                                                                  | HTML -                                                                                                    |              |                         |   |
| Submit Job (GET) Submit Jo                                                               | bb (POST)                                                                                                    |              |                         |   |

**Figure 5-5 – Input Batch Point Parameters** 

• Click Submit Job(GET).

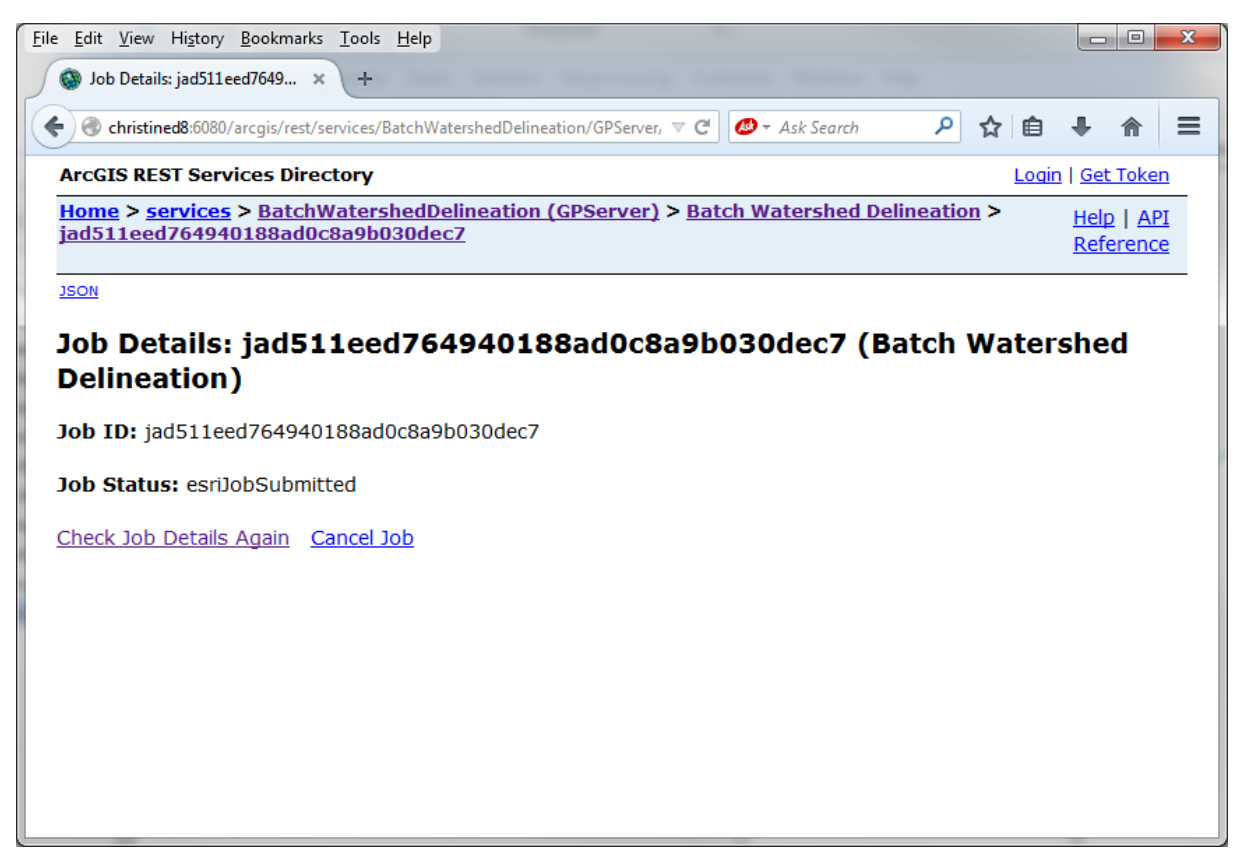

**Figure 5-6 – Batch Watershed Delineation Job Status** 

• Click Check Job Details Again to obtain updated information on the Status.

The window contains the status of the job (esriJobSucceeded) as well as the Results in html format.

| <u>Eile E</u> dit <u>V</u> iew Hi <u>s</u> tory <u>B</u> ookmarks <u>T</u> ools <u>H</u> elp                             |                         |
|----------------------------------------------------------------------------------------------------|-------------------------|
| Sob Details: jad511eed7649 × +                                                                                           |                         |
| 🗲 🕝 christined8:6080/arcgis/rest/services/BatchWatershedDelineation/GPServer, 🔻 C 🖉 - Ask Search 👂 🟠 自                   | + ♠ ≡                   |
| ArcGIS REST Services Directory                                                                                           | <u>Get Token</u>        |
| Home > services > BatchWatershedDelineation (GPServer) > Batch Watershed Delineation > jad511eed764940188ad0c8a9b030dec7 | Help   API<br>Reference |
| JSON                                                                                                    |                         |
| Job Details: jad511eed764940188ad0c8a9b030dec7 (Batch Waters<br>Delineation)                                             | shed                    |
| Job ID: jad511eed764940188ad0c8a9b030dec7                                                                                |                         |
| Job Status: esriJobSucceeded                                                                                             |                         |
| Results:                                                                                                    |                         |
| <ul> <li><u>out watershed features</u></li> <li><u>out watershedpoint features</u></li> </ul>                            |                         |
| Inputs:                                                                                                    |                         |
| • <u>in_batchpoint_features</u>                                                                                          |                         |
|                                                                                                    |                         |
|                                                                                                    |                         |

Figure 5-7 – Services Results

You can look on the server in the arcgisjobs directory for the folder associated to the job submitted (e.gjad511eed764940188ad0c8a9b030dec7).

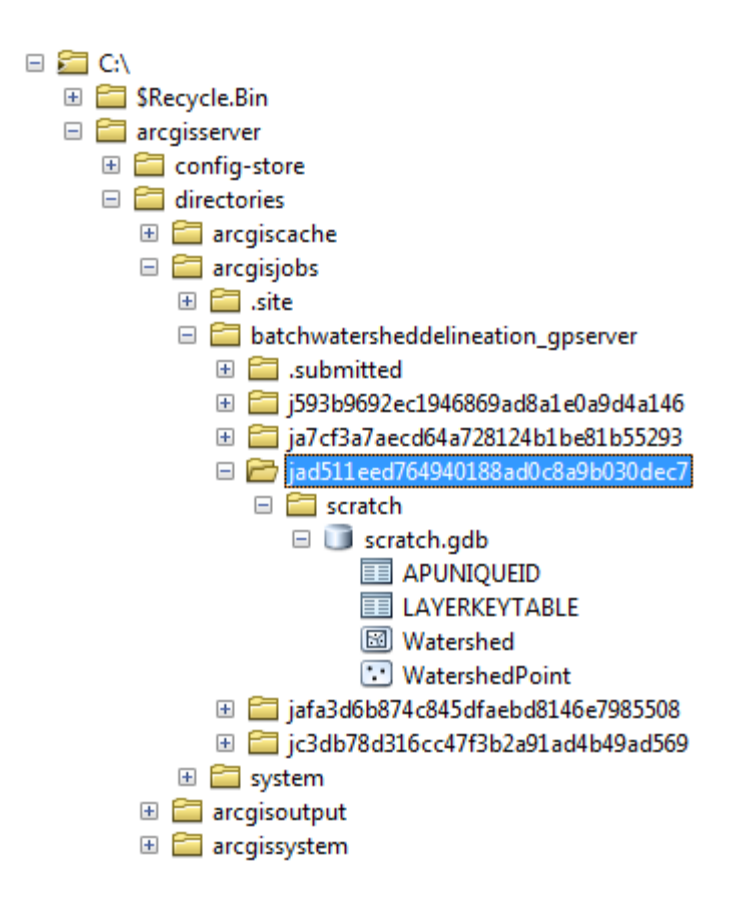

#### Note

You can access directly the job submission page for the service by entering the following url <a href="http://christined8:6080/arcgis/rest/services/BatchWatershedDelineation/GPServer/Batch%20Watershed%20Delineation/submitjob">http://christined8:6080/arcgis/rest/services/BatchWatershedDelineation/GPServer/Batch%20Watershed%20Delineation/submitjob</a>

where:

Batch Watershed Delineation is the name of the task in the published geoprocessing service BatchWatershedDelineation.

Submit job is appended because the service is asynchronous.